## マカフィー セキュリティサービス 「iOS 版」インストール方法

マカフィー セキュリティサービスの iOS 端末向けのダウンロード・インストール、製品の登録方法について、 ご説明いたします。

※画面はイメージです。実際と異なる場合があります。

## iPhone・iPad へのインストール方法

1.ソフトウエアのダウンロードやご利用状況の確認はマイ アカウントページで行います。

マイページにアクセスし、ログイン画面が表示されました ら、ユーザーID とパスワードをご入力し、ログインしてくださ い。

|                                                      | 「○○光」 マイページ |
|------------------------------------------------------|-------------|
| ログインD<br>(本発明的)<br>ノスフトド<br>(本発明的)<br>※ログインD<br>ト ビ2 |             |

ログイン後、ご利用中オプションの一覧から「マカフィー・マル チデバイスセキュリティ 10 デバイス」をクリックし、マカフィーID の横に表示される「マイアカウントページへ」ボタンをクリックし ます。

| サービス名称            |              | ご利用状況     |  |
|-------------------|--------------|-----------|--|
| マカフィー・マルチデバイスセキュリ | ティ10デバイス(有別) | 利用中       |  |
| マカフィーID           |              | マイアカウントペー |  |
| 初期パスワード           | _            |           |  |

マイアカウントログイン画面が表示されたら、マイページに表示 されているマカフィーID、初期パスワードを入力し「ログイン」を クリックします。

| 🖰 McÅfee"                    |                                  |              |   |          |
|------------------------------|----------------------------------|--------------|---|----------|
|                              |                                  |              |   | マイアカウント・ |
| マカフィーへのログイ                   | >                                |              |   |          |
| ようこそ。ここから                    | ログインして、操作を続行してく                  | ださい。         |   |          |
| メール アドレス:                    |                                  |              |   |          |
| パスワード:                       |                                  |              |   |          |
|                              |                                  |              |   |          |
| ログイン                         |                                  |              |   |          |
| <ul> <li>パスワードを忘れ</li> </ul> | た場合                              |              |   |          |
|                              |                                  |              |   |          |
|                              |                                  |              |   |          |
| 1 He Alex                    |                                  |              |   |          |
|                              |                                  |              |   |          |
| 7                            | 『カウントを作成する                       | THE AVER T   |   |          |
| ,<br>*                       | ールプドレスシベスワード主人力して、アカウントを作用<br>す。 | ( A 10.7 - 1 | 0 |          |

アカウント作成画面が表示されたら、ご自身のメールアドレス および設定するパスワードを入力し、アカウントを作成します。

2.マイアカウントページが表示されたら、右上のプルダウン で、[モバイル]が選択されていることを確認し、[リンクの送 信]をクリックしてください。

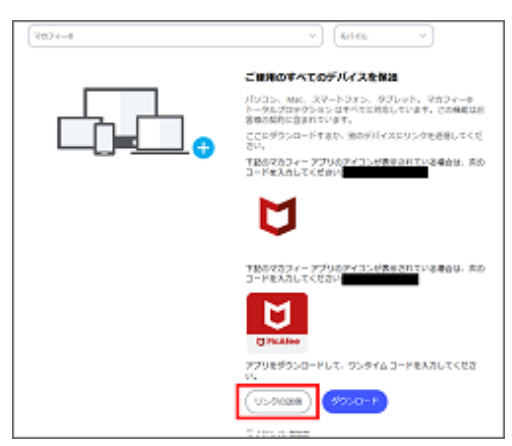

 メールアドレスまたは携帯電話番号を入力の上[送 信]をクリックします。

4. iOS 端末でダウンロードリンクが記載されたメール /SMS を受信します。

| McAfee®                                | リンクを別のデバイスに送信する                                                     |   |
|----------------------------------------|---------------------------------------------------------------------|---|
| メール アドレスまたは勝利<br>のダウンロード リンクをお<br>ださい。 | 構築感音を入力してください。常社から MicAfreelle<br>3造りします。メールまたは SMS を除いてダウンロードを始めてく |   |
| <u>x-127522</u> SM                     | 2                                                                   |   |
|                                        |                                                                     |   |
|                                        |                                                                     |   |
|                                        | -1.4285                                                             | 1 |
|                                        |                                                                     | 1 |

5.送信されたメール/SMS に記載のリンクにアクセスし、 [ダウンロード]をタップします。

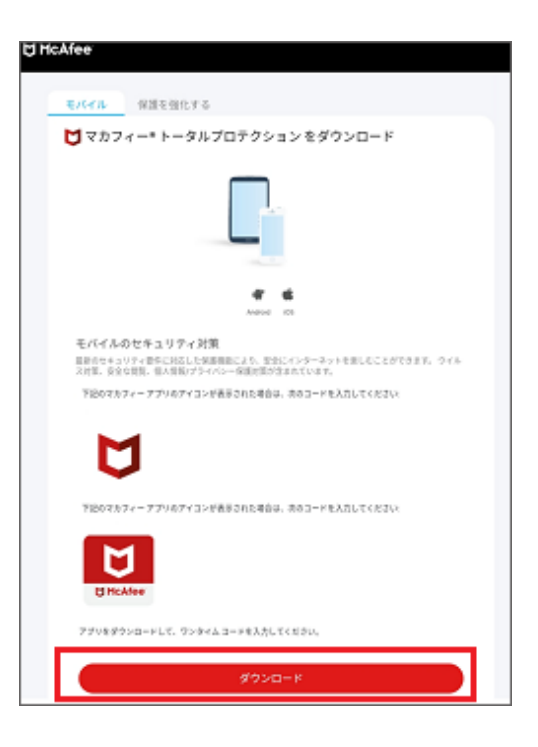

6.以下画面が表示された場合、[開く]をタップします。表示されない場合は次へ進みます。

| このページを"App Store"で開き<br>ますか? |
|------------------------------|
| キャンセル 開く                     |
| Cownload on the<br>App Store |

7.App ストアが開きます。[入手]または[雲マーク]をタッ プします。

アプリのダウンロード/インストールが開始されます。しばら くお待ちください。

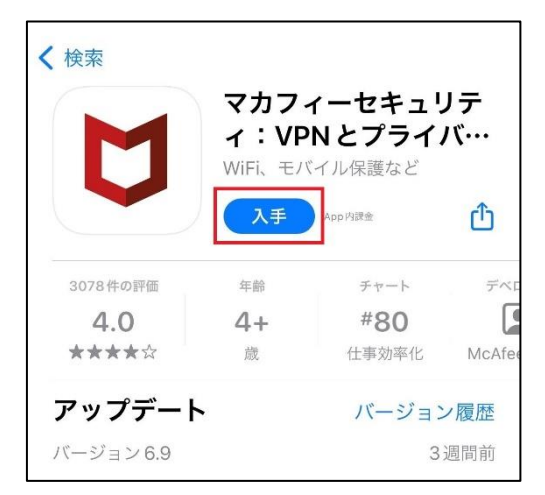

8.アプリのインストールが完了したら、[開く]をタップします。

| M        | <b>マカフ</b><br>イ:VF<br>WiFi、モノ | <b>ィーセキュ!</b><br>PN とプライ。<br><sup>Kイル保護など</sup> | ノテ<br>バ・・・ |
|----------|-------------------------------|-------------------------------------------------|------------|
|          | 開く                            |                                                 | Û          |
| 3078件の評価 | 年齢                            | チャート                                            | デベ         |
| 4.0      | 4+                            | #80                                             | C          |
| ****     | 歳                             | 仕事効率化                                           | McAfe      |
|          | 0                             | 110 22-2                                        | / 居麻       |
| アップデー    |                               | ハーション                                           | 一腹脏        |

9.モバイルセキュリティが起動します。[同意して続行]をタップします。

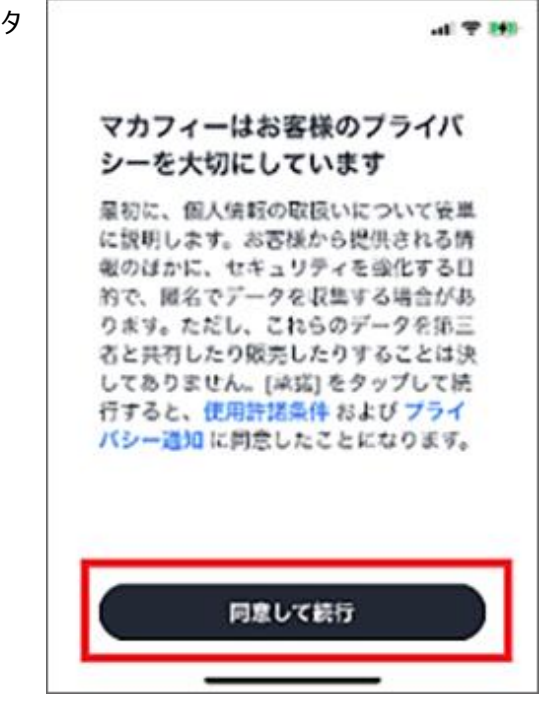

10.マカフィー モバイルセキュリティのチュートリアルが開始 されます。[→]をタップして進めてください。画面の右上に ある[スキップ]で飛ばすこともできます。

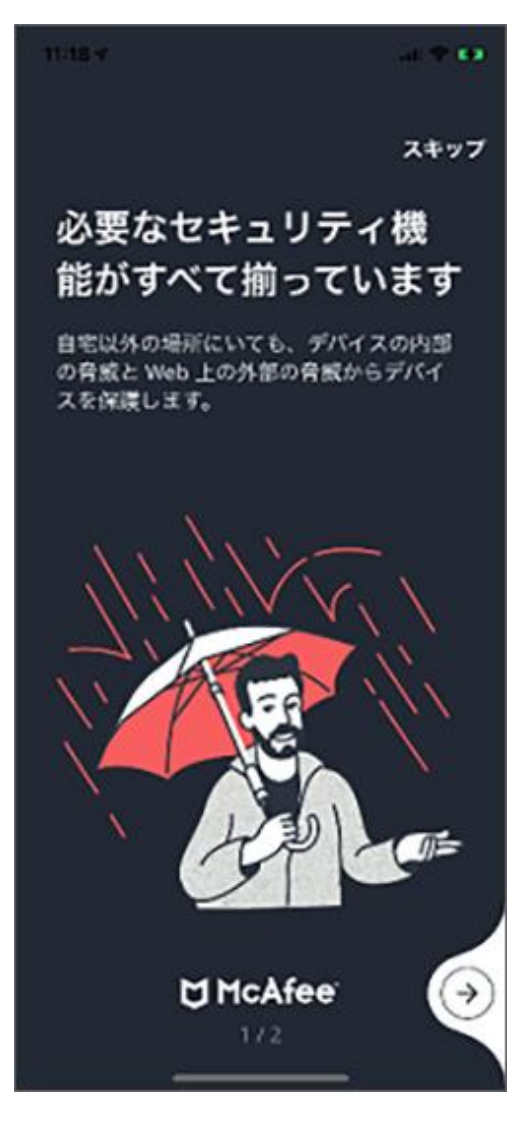

マカフィーアカウントに関する画面が表示されます。
 「アカウントを作成してデバイスを保護」と表示された場合は、マカフィーアカウントとして登録する[メールアドレス]、
 [パスワード]を入力して、アカウントを作成ください。

| バイスを保護<br>カウントがすでに作成されて<br>イン | いる結合: サ <b>イ</b> |
|-------------------------------|------------------|
| ♥ メールアドレス                     |                  |
| ✿ バスワードを入力                    | ۵                |
| ● バスワードの作詞                    | ٢                |
| マカフィーからの特点指<br>気量します。         | 接の記録を            |
| □ マカフィーパートナー&<br>情報の記点を希望します  | /6の物例            |
|                               |                  |

12.「マカフィーアカウントにサインイン」と表示された場合 は、マカフィーアカウントとして登録したメールアドレスとパス ワードを入力して、「サインイン」をタップします。

| App Store                                     | ati 🗢 🖿             |
|-----------------------------------------------|---------------------|
| UHcAfee<br>マカフィーアカウ<br>インイン                   | <b>フ</b> ントにサ       |
| (S) *-6796X                                   |                     |
|                                               | ۲                   |
| パスワードをお忘れですか?また<br>を作成しまずか?                   | antowar-k           |
|                                               |                     |
| 当社の個人情報の取り扱い方針について<br>さい、 <mark>フライバシー</mark> | は、 以7を参照してくだ<br>通10 |
|                                               |                     |

13.[ McAfee Mobile Security ]が iOS の通知機 能を使用する許可を求める画面が表示されます。

セキュリティ機能を最大限使用するためには、[通知する] をタップします。

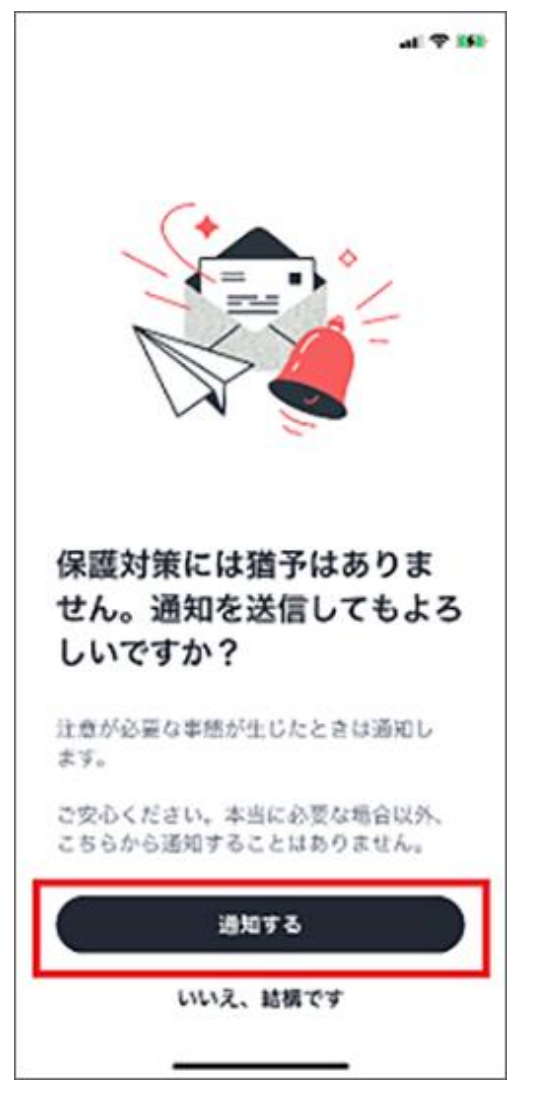

14.スキャンのボタンが表示されたらインストールは完了で す。

初回スキャンを実施していただくか、後でスキャンを選択し て後回しにすることも可能です。

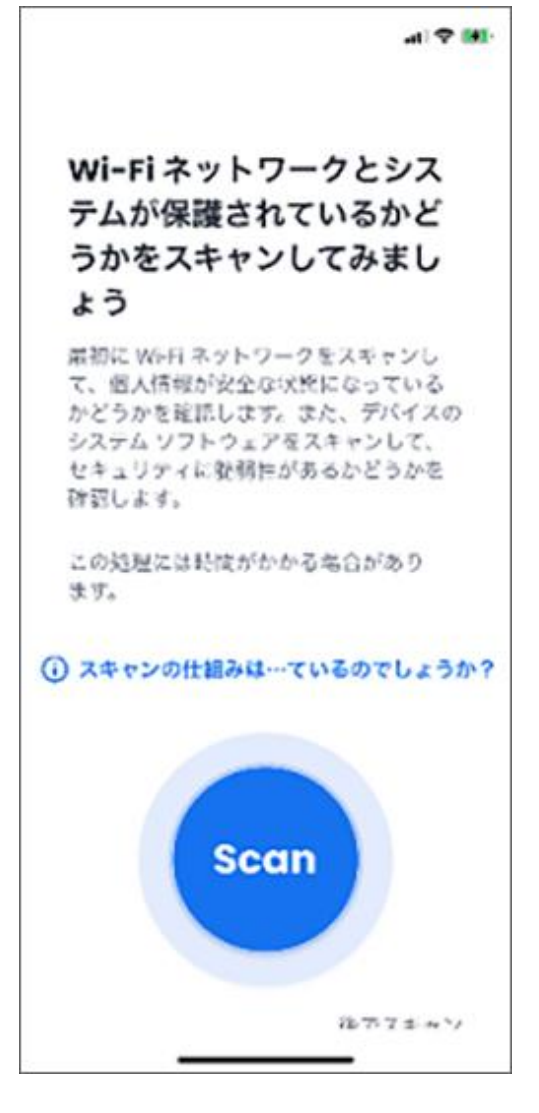